# Глава 1. Начало работы с конфигурацией «Айлант: Управление ЖКХ 8»

## 1.1. Общий порядок установки конфигурации

- 1.2. Установка конфигурации
- 1.3. Создание новой информационной базы

# 1.4. Установка системы защиты конфигурации и получение электронного ключа защиты

- 1.5. Установка электронного ключа защиты
- 1.6. Замена электронного ключа защиты
- 1.7. Обновление конфигурации

### 1.1. Общий порядок установки конфигурации

Для того, чтобы начать работу в конфигурации «Айлант: Управление ЖКХ», необходимо установить конфигурацию и создать новую информационную базу. Затем установить систему защиты, необходимую для получения уникального регистрационного кода компьютера. Выслать в компанию «Айлант» регистрационную информацию для получения электронного ключа защиты. Далее, чтобы программа работала в полнофункциональном режиме, необходимо установить электронный ключ защиты.

#### Общий порядок установки содержит следующие этапы:

- 1. установка конфигурации и создание новой информационной базы;
- 2. установка системы защиты и получение регистрационного кода;
- 3. получение электронного ключа защиты;
- 4. установка электронного ключа защиты;

### 1.2. Установка конфигурации

- 1. Откроем папку «Setup»:
- на диске коробочной поставки и запустим файл «Setup»;
- или скачаем дистрибутив в закрытом разделе сайта по ссылке: http://www.ailantdistribution.ru/goods/mhcs/red\_2/release.php?login=yes и запустим файл «setup»;
- 2. В открывшемся окне приветствия «Мастера установки» нажмем «Далее»;

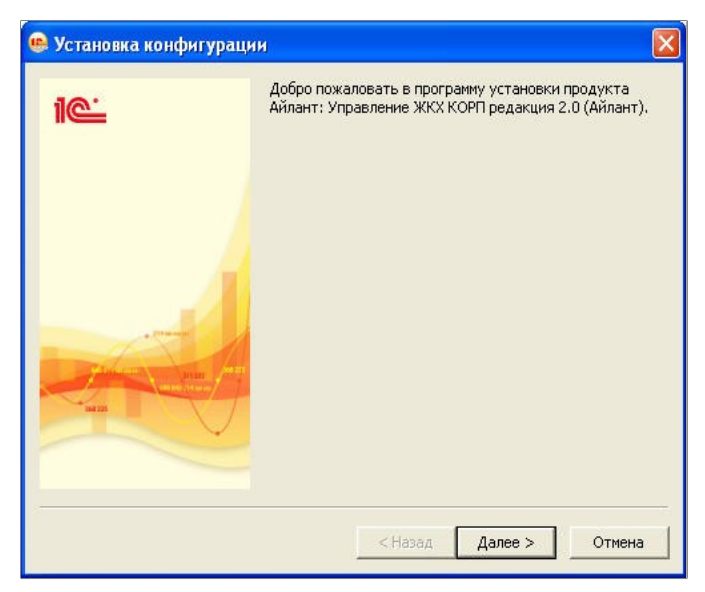

3. Не меняя каталога шаблонов, установленного по умолчанию, нажмем «Далее»;

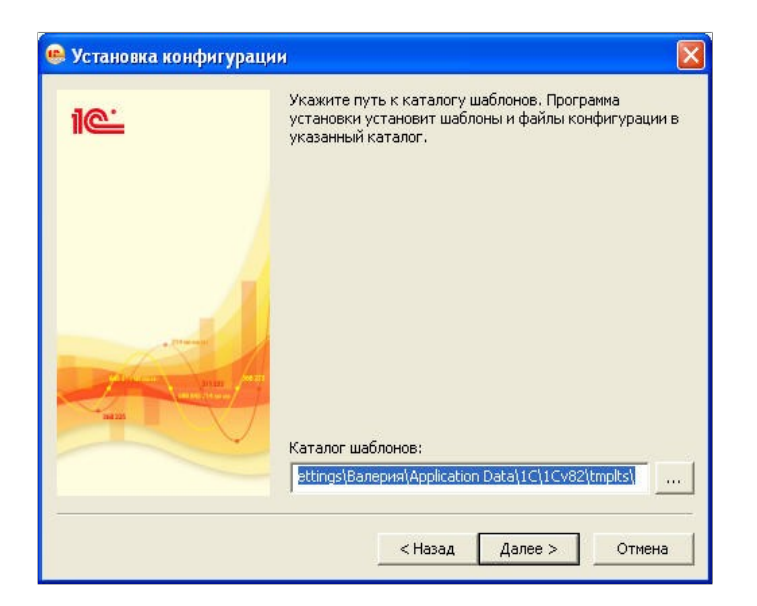

4. Для завершения работы «Мастера установки» нажмем «Готово»;

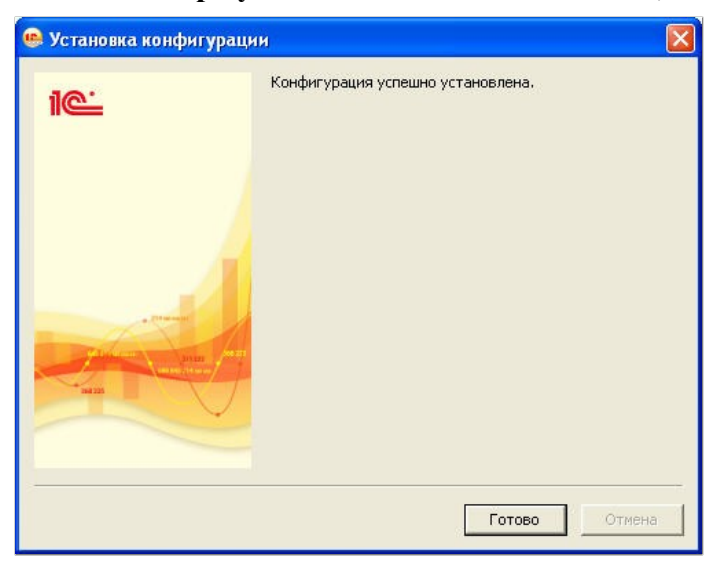

# 1.3.Создание новой информационной базы

- 1. Запустим программу «1С:Предприятие 8»;
- 2. По кнопке «Добавить» создадим новую информационную базу;

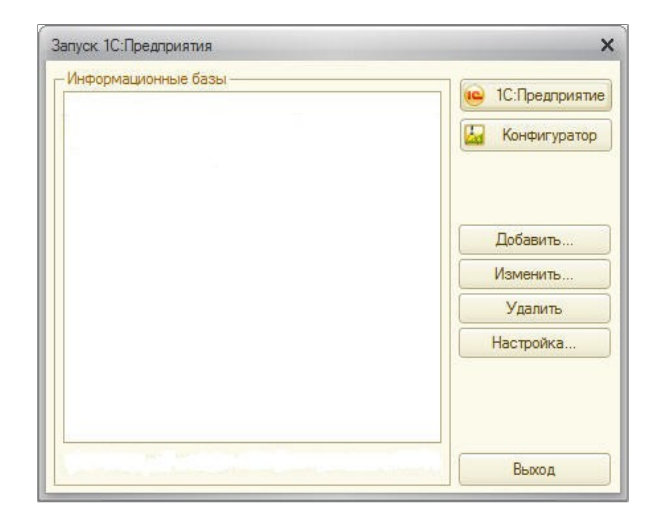

3. Выберем «Создание новой информационной базы» и нажмем «Далее»;

| Добавление информационной базы/группы                                                                                                    | ×                   |
|----------------------------------------------------------------------------------------------------|---------------------|
| Добавление информационной базы в список:                                                                                                    |                     |
| • Создание новой информационной базы                                                                                                    |                     |
| Создание информационной базы из поставляемой коно<br>поставляемой демонстрационной базы или создание пу<br>информационной базы без конфигурации | ригурации,<br>устой |
| О Добавление в список существующей информационной                                                                                               | базы                |
| включение в список ранее созданной информационной<br>расположенной на данном компьютере, в локальной с<br>сервере 1С:Предприятия                | оазы,<br>ети или на |
| < Назад Далее >                                                                                                    | Отмена              |

4. Выберем «Создание информационной базы из шаблона», затем выберем последний установленный релиз конфигурации «Айлант: Управление ЖКХ», нажмем «Далее»;

| Выбери<br>демоно | ите поставляемую конфигурацию для начала работы или<br>прационный пример для ознакомления         |
|------------------|---------------------------------------------------------------------------------------------------|
| Θ 🗋              | Айлант: Управление ЖКХ                                                                            |
| Θ                | Управление ЖКХ КОРП редакция 2.0                                                                  |
| Θ                | 📄 Управление ЖКХ КОРП редакция 2.0 (Демо)                                                         |
|                  | 2.0.28.3                                                                                          |
|                  |                                                                                                   |
|                  |                                                                                                   |
|                  |                                                                                                   |
|                  |                                                                                                   |
| Создан           | ие информационной базы без конфигурации для разрабо<br>онфигурации или загрузки выгруженной ранее |
| информ           | ационной базы                                                                                     |

5. В поле «Наименование информационной базы» укажем название организации «ТСЖ Комфорт» и выберем «Тип расположения информационной базы» – «На данном компьютере или на компьютере в локальной сети», затем нажмем «Далее»;

| Добавление информационной базы/группы                     | × |
|-----------------------------------------------------------|---|
| Укажите наименование информационной базы:                 |   |
| ТСЖ Комфорт                                               |   |
| Зыберите тип расположения информационной базы:            |   |
| • На данном компьютере или на компьютере в локальной сети |   |
| О На сервере 1С:Предприятия                               |   |
| О На веб-сервере                                          |   |
|                                                           |   |
|                                                           |   |
|                                                           |   |
|                                                           |   |
|                                                           |   |
|                                                           |   |
|                                                           |   |
|                                                           | - |
| < Назад Далее > Отмен                                     | a |

6. В поле «Каталог информационной базы» выберем путь к каталогу, в котором будет создана новая информационная база;

| Добавление информационной базы/группы                                  | ×      |
|------------------------------------------------------------------------|--------|
| Укажите параметры информационной базы:<br>Каталог информационной базы: |        |
| D:\TCЖ Комфорт                                                         |        |
|                                                                        |        |
|                                                                        |        |
|                                                                        |        |
|                                                                        |        |
|                                                                        |        |
|                                                                        |        |
|                                                                        |        |
| < Назад Далее >                                                        | Отмена |

- 7. Настроим параметры запуска:
- в вариантах аутентификации выберем автоматический режим;
- не меняя параметров, заданных по умолчанию, нажмем «Готово»;

| Добавление информацион                                                                        | ной базы/группы                              | × |
|-----------------------------------------------------------------------------------------------|----------------------------------------------|---|
| Укажите параметры запу<br>Вариант аутентификации<br>Выбирать автоматич                        | ска:<br>(определения пользователя):<br>нески |   |
| О Запрашивать имя и<br>Скорость соединения:<br>Дополнительные парамет                         | пароль<br>Обычная<br>ры запуска:             | 3 |
| Основной режим запуска<br>Выбирать автоматич<br>Тонкий клиент<br>Веб-клиент<br>Толстый клиент | ески                                         |   |
| Версия 1С:Предприятия:                                                                        | 8.2                                          |   |

# 1.4. Установка системы защиты конфигурации и получение электронного ключа защиты

Установка системы защиты конфигурации необходима для получения регистрационного кода компьтера и работы программы в полнофункциональном режиме после установки ключа защиты.

- 1. Для установки системы защиты откроем папку «License»;
- на диске коробочной поставки;
- или в закрытом разделе сайта скачаем

по ссылке http://www.ailant-distribution.ru/goods/mhcs/red 2/download.php)

#### и запустим файл «Setup»;

2. В открывшемся диалоговом окне выберем язык установки «Русский» и нажмем «ОК»;

| Выбер | ите язык установки 🛛 🔀                                            |
|-------|-------------------------------------------------------------------|
| 1     | Выберите язык, который будет использован<br>в процессе установки: |
|       | Русский                                                           |
|       | ОК Отмена                                                         |

3. В окне приветствия «Мастера установки aProtect» нажмем «Далее»;

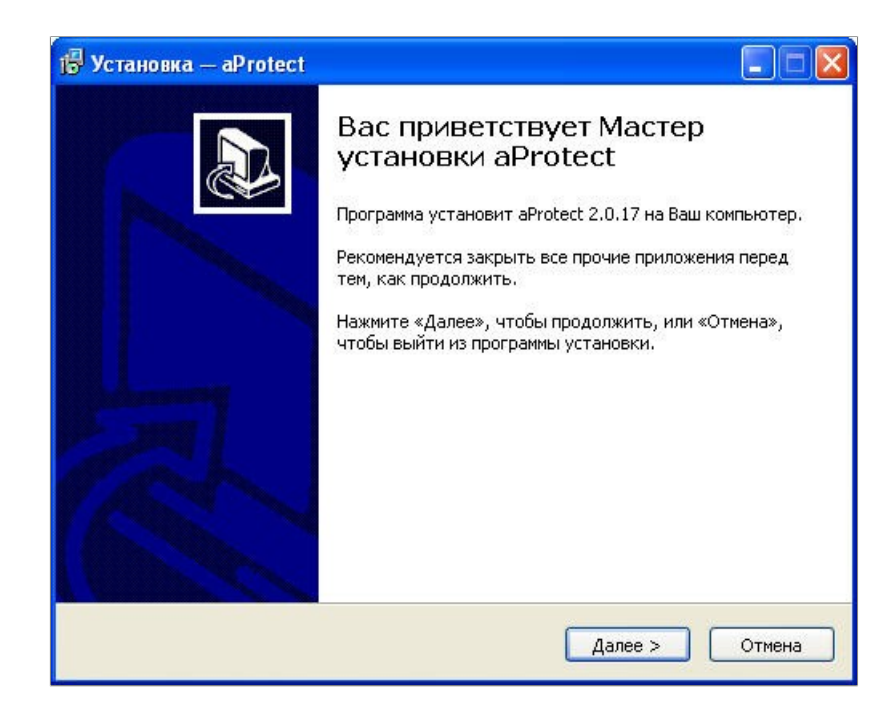

4. Выберем путь установки, заданный по умолчанию, и нажмем «Далее»;

| Установ                  | ra — aProtect                             |                        |                      |      |
|--------------------------|-------------------------------------------|------------------------|----------------------|------|
| <b>Выбор п</b><br>В каку | апки установки<br>о папку Вы хотите устан | овить aProtect?        |                      | 1    |
| D                        | Программа установит al                    | Protect в следующую г  | апку.                |      |
| Нажми<br>нажми           | re «Далее», чтобы продо<br>re «Обзор».    | ілжить. Если Вы хотите | е выбрать другую паг | ιку, |
| ANAL CONTRACTOR          | gram Files(aProtect)                      |                        | Овзор                |      |
|                          |                                           |                        |                      |      |
|                          |                                           |                        |                      |      |
| Требуе                   | тся как минимум 1,5 Мб сі                 | вободного дискового г  | пространства.        |      |
|                          |                                           |                        |                      |      |

5. Выберем папку, в которой программа установки создаст ярлыки (по умолчанию папка «aProtect»), и нажмем «Далее»;

| ј Установка — aProtect                                                                                                    |           |
|----------------------------------------------------------------------------------------------------|-----------|
| Выберите папку в меню «Пуск»<br>Где программа установки должна создать ярлыки?                                                                |           |
| Программа создаст ярлыки в следующей папке меню «Пуск».<br>Нажмите «Далее», чтобы продолжить. Если Вы хотите выбрать друг<br>нажмите «Обзор». | ую папку, |
| aProtect                                                                                                    | Обзор     |
|                                                                                                    |           |
| < Назад Далее >                                                                                                    | Отмена    |

6. Чтобы подтвердить заданные параметры установки, нажмем «Установить»;

| 📅 Установка — aProtect                                                                                           |        |
|----------------------------------------------------------------------------------------------------|--------|
| Всё готово к установке<br>Программа установки готова начать установку aProtect на Ваш компьютер.                 |        |
| Нажмите «Установить», чтобы продолжить, или «Назад», если Вы хотите<br>просмотреть или изменить опции установки. |        |
| Папка установки:<br>C:\Program Files\aProtect                                                                    | _      |
| Папка в меню «Пуск»:<br>aProtect                                                                                 |        |
| < 2                                                                                                    |        |
| < Назад Установить (                                                                                             | Отмена |

7. Чтобы завершить работу «Мастера установки aProtect» нажмем «Завершить»;

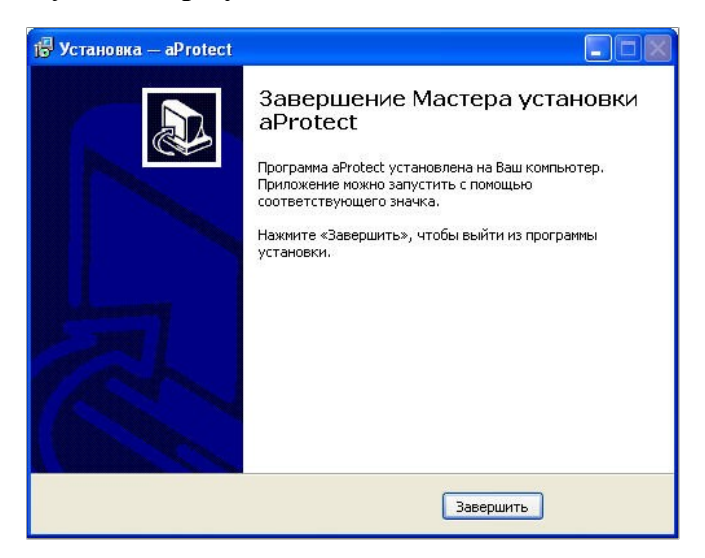

8. После установки будет запущена служба «aProtect». Откроется окно браузера, в котором будет указан **регистрационный код компьютера**, необходимый для создания электронного ключа защиты;

Пример:

| 🗿 http://localhost:8886/hw.txt - Microsoft Internet Explorer |                     |    |
|--------------------------------------------------------------|---------------------|----|
| Файл Правка Вид Избранное Сервис <u>С</u> правка             |                     | 1  |
| 🔇 Назад 🐑 🕗 - 💌 🗟 🏠 🔎 Поиох 🌟 Избранное 🤣 🍛 - 😓 💌 🦓          |                     |    |
| Адрес: 🍓 http://localhost:8886/hw.txt                        | 💙 🔁 Переход Ссылки  | »» |
| Hardware Id: 48D98FA0-94F4                                   |                     |    |
| 🛃 Готово                                                     | 🔮 Местная интрасеть |    |

- 9. Для получения электронного ключа защиты необходимо отправить электронное письмо на адрес <u>soft@ailant.org</u> с указанием следующих данных:
- Наименовние организации;
- Адрес;
- Телефон;
- Контактное лицо, должность;
- Наименовние организации, через которую была приобретена конфигурация;
- Регистрационный код компьютера;
- Регистрационные коды программы (написаны на полученных при покупке реганкетках);

В теме письма указать «Получение лицензии» и наименование Вашей организации. Полученный по почте файл с расширением .XML извлечь из архива и сохранить на жестком диске компьютера.

### 1.5. Установка электронного ключа защиты

Конфигурация «Айлант: Управление ЖКХ» защищена при помощи электронного ключа защиты. Без ключа программа будет работать в демонстрационном режиме.

- 1. После отправки регистрационной информации и получения электронного ключа по почте (см. подтему 1.4. пункты 8-9):
- запускаем информационную базу «ТСЖ Комфорт»;
- заходим в меню конфигурации Коммунальный учет— Обработки— Настройка системы защиты;

| Справочники<br>Документы<br>Отчеты | * |                                                                                                    |
|------------------------------------|---|----------------------------------------------------------------------------------------------------|
| Обработки                          | • | (КУ) Выгрузка в платежные системы                                                                                                    |
| (КУ) Параметры учета               | a | (КУ) Настройка системы защиты                                                                                                    |
|                                    |   | <ul> <li>(КУ) Выгрузка данных для портала MyCondo</li> <li>(КУ) Групповое начисление услуг</li> <li>(КУ) Групповое открытие лицевых счетов</li> <li>(КУ) Рабочее место расчетчика</li> <li>(КУ) Рабочее место менеджера по задолженности</li> <li>(КУ) Групповое формирование претензий</li> <li>(КУ) Групповое формирование исковых заявлений</li> <li>(КУ) Печать уведомлений о задолженности</li> </ul> |

- 2. В открывшемся окне «Настройка системы защиты»:
- в поле «Адрес компьютера с установленным сервером защиты» вносим localhost;
- на панели меню щелкаем по кнопке «Добавить ключ»;
- в открывшемся окне установки ключа добавляем полученный по почте файл ключа с расширением **XML**;
- после добавления ключа в поле «Установленные лицензии» появится название файла ключа, уникальный регистрационный код компьютера и дата создания ключа;

| P Ha                                                       | стройка систе                                                                                                    | мы защиты                                                                 |                                                                                                    |                 |                             | ×                                                           |                                                                                                    |
|------------------------------------------------------------|----------------------------------------------------------------------------------------------------|---------------------------------------------------------------------------|----------------------------------------------------------------------------------------------------|-----------------|-----------------------------|-------------------------------------------------------------|----------------------------------------------------------------------------------------------------|
| Цейст                                                      | вия 🔻 🚱 Добав                                                                                                    | зить ключ 🏷 🗶 Удалить                                                     | ь ключ 🛛 🔞 Сбросить                                                                                                    | сеансы 🔂 Обнові | ить ②                       |                                                             |                                                                                                    |
| Адр                                                        | ес компьютера                                                                                                    | а с установленным с                                                       | ервером защиты -                                                                                                    |                 |                             |                                                             |                                                                                                    |
| ocal                                                       | lhost                                                                                                    |                                                                           |                                                                                                    |                 | ]                           | Подключиться                                                |                                                                                                    |
| Уст                                                        | авленные лице                                                                                                    | нзии                                                                      |                                                                                                    |                 |                             | *                                                           |                                                                                                    |
| Ν                                                          | Файл                                                                                                    | Конфигурация                                                              | Код                                                                                                    | Код хасп        | Создан                      | Количество                                                  |                                                                                                    |
| i ii                                                       | лера-2.xml                                                                                                    | mhcsk                                                                     | E03FA724-45C9                                                                                                    |                 | 07.11.2011 00:00:           | 2                                                           |                                                                                                    |
|                                                            |                                                                                                    |                                                                           |                                                                                                    |                 | 🗗 Уста                      | новка ключа                                                 |                                                                                                    |
|                                                            |                                                                                                    |                                                                           |                                                                                                    |                 | Установ                     | вка ранее получ                                             | ченного ключа                                                                                               |
| Инф                                                        | ормация о лиц                                                                                                    | ензии                                                                     |                                                                                                    |                 | Выбери                      | ите ключ: S:\#Dis                                           | stribution\Vvinogorova\Valeri\nepa-2.xml                                                                    |
| Уста<br>Дата<br>Дата<br>Коли<br>Конф<br>Уник<br>Иде<br>Е03 | новленный ключа<br>создания ключа<br>а начала действия<br>в конца действия<br>чество возможнь<br>ригурация:<br>сальный код обор<br><b>нтификационнь</b><br>FA724-45C9 | а ключа:<br>ключа:<br>ых сессий:<br>удования:<br><b>ый код компьютера</b> | лера-2.xml<br>07.11.2011 00:00:00<br>07.11.2011 00:00:00<br>01.01.2050 00:00:00<br>2<br>mhcsk<br>E03FA724-45C9<br>С установленным о | сервером защить | Укажил<br>кнопку<br>главной | те путь к ключу, ко<br>"Добавить ключ",<br>й форме "Управле | оторый Вы получили ранее и нажмите на<br>. Этот ключ будет отображен в списке ключей в<br>ение лицензиями". |
|                                                            |                                                                                                    |                                                                           |                                                                                                    |                 |                             |                                                             | Лобавить ключ Закрыт                                                                                        |

#### Примечание:

Если вы приобрели ключ для нескольких пользователей, то действия, описанные выше, необходимо произвести только для основного компьютера (сервера).

В обработке «Настройки системы защиты» необходимо в поле «Адрес компьютера с установленным сервером защиты» вместо «localhost» ввести имя компьютера-сервера (например, Prog04), без кавычек и прочих знаков. На клиентских машинах не нужно устанавливать службу «aProtect»и получать код этих компьютеров.

#### 1.6. Замена электронного ключа защиты

Обращаем Ваше внимание на то, что конфигурация «Айлант:Управление ЖКХ» защищена при помощи электронного ключа защиты. Электронный ключ имеет аппаратную привязку к определенному компьютеру пользователя и не будет работать на других компьютерах.

В случае, если Вы переустанавливаете программу на другой компьютер, или на Вашем компьютере изменилась регистрационная информация в связи с переустановкой системы или заменой деталей в системном блоке компьютера, Вам потребуется произвести замену электронного ключа защиты. Также замена электронного ключа производится при продлении технической поддержки.

Для этого Вам необходимо прислать запрос на адрес Разработчика, указав в письме следующие данные:

- Наименование организации;
- Адрес;
- Телефон;
- Наименование организации, через которую была приобретена конфигурация;
- Новый идентификационный код компьютера;

К письму необходимо приложить сканированную копию заявления о замене ключа на фирменном бланке с печатью организации (см. Приложение 1).

Данную информацию необходимо отправить по адресу <u>soft@ailant.org</u>. В теме необходимо указать «Замена ключа защиты» и Наименование Вашей организации.

Всего доступно три замены основного электронного ключа, после чего необходимо будет заново приобрести программный продукт на требуемое количество лицензий. Информация об устаревших ключах заносится в базу данных «Айлант». Данные ключи снимаются с технической поддержки.

# Приложение 1

# НА БЛАНКЕ ОРГАНИЗАЦИИ

№\_\_\_\_\_Дата\_\_\_\_\_

ИП Вершинин И.Г.

#### ЗАЯВЛЕНИЕ

Прошу Вас произвести замену ключа для конфигурации «Айлант: Управление ЖКХ 8» по регистрационному номеру..... в связи с...

Новый идентификационный код компьютера:...

Должность

Подпись

М.П.

Инициалы и фамилия, лица подписавшего документ

# 1.7. Обновление конфигурации

#### Обновление конфигурации с предыдущего релиза

Для выполнения обновления конфигурации с предыдущего релиза, находящейся на поддержке, необходимо:

- 1. Скачать на сайте «1С» папку с обновлениями для версии Базовая, Старт; или скачать на сайте www.ailant-distribution.ru папку с обновлениями для версий ПРОФ, КОРП;
- 2. В загруженной папке «Update» запустить файл «Setup»; произвести установку, следуя инструкциям «Мастера установки» (соглашаясь со всеми этапами, нажимать кнопку «Далее»);
- 3. Открыть Конфигуратор. Зайти в меню Конфигурация→ Поддержка→ Обновить Конфигурацию;

| Фейна Пракиа Конститурация Отпадка Адиинистрирование Серенс Осна Справка     Польсти конститурация     Польсти конститурация     Польсти конститурация     Соравить конститурация     Соравить конститурация      Соравить конститурация     Соравить конститурация     Сонстити | 🔓 Конфигуратор - Айлант:Управление ЖКХ КОРП, редакция 2.0                                 |                                                                                                    |  |  |  |
|----------------------------------------------------------------------------------------------------|-------------------------------------------------------------------------------------------|----------------------------------------------------------------------------------------------------|--|--|--|
| 9       Oduue       Поддержка         9       Константи       Сохранить конфигурацию в файл         9       Хранить конфигурацию из файла       Сохранить конфигурацию из файла         9       Хриматта       Сохранить конфигурацию из файла         9       Хриматта       Сохранить конфигурацию из файла         9       Хриматта       Созранить конфигурацию из файла         9       Соранить конфигурации.       Сравнить конфигурации         0       Полеть на       Соранить конфигурации         0       Полеть на       Соранить конфигурации         0       Полеть       Соранить конфигурации         0       Полеть на       Соранить конфигурации         0       Полеть на       Соранить конфигурации         0       Полеть на       Полеть конфигурации         0       Полеть на       Поставка конфигурации         0       Полеть на       Поставка конфигурации         0       Регистры ра       Поставка конфигурации         0       Регистры ра       Выскредатирования конфигурации         0       Регистры ра       Явыс конфигурации         0       Регистры ра       Явыс конфигурации         0       Онок конф                                                                                                    | I Файл Правка Кон<br>I № 1 № 1 № 1<br>Конфиктурация<br>Действия - 0 / 1<br>Футравление ЖК | онгурация Отладка Адиннистрировання <u>Серенк О</u> на Справка<br>Оторыть конфигурацию<br>Закрыть конфигурацию<br>Сохранть конфигурацию<br>Обновить конфигурацию<br>Обновить конфигурацию<br>Конфигурация базы данных<br>Конфигурация базы данных<br>Конфигурация базы данных                                                                                                    |  |  |  |
|                                                                                                    |                                                                                           | Поддержка<br>Сохранить кончигурацию в файла<br>Сравнить кончигурацию из файла<br>Сравнить кончигурации из файла<br>Сравнить кончигурации<br>Сравнить кончигурации<br>Сравнить кончигурации<br>Сравнить кончигурации<br>Поставка кончигурации<br>Поставка кончигурации<br>Проверка кончигурации<br>Выгрузить файлы кончигурации<br>Выгрузить файлы кончигурации<br>Эконо кончигурации<br>Окно кончигурации |  |  |  |

4. В открывшемся окне выбрать «Поиск доступных обновлений», нажать «Далее», в следующем окне выбрать «Искать в текущих каталогах шаблонов и обновлений», нажать «Далее», затем нажать «Готово»;

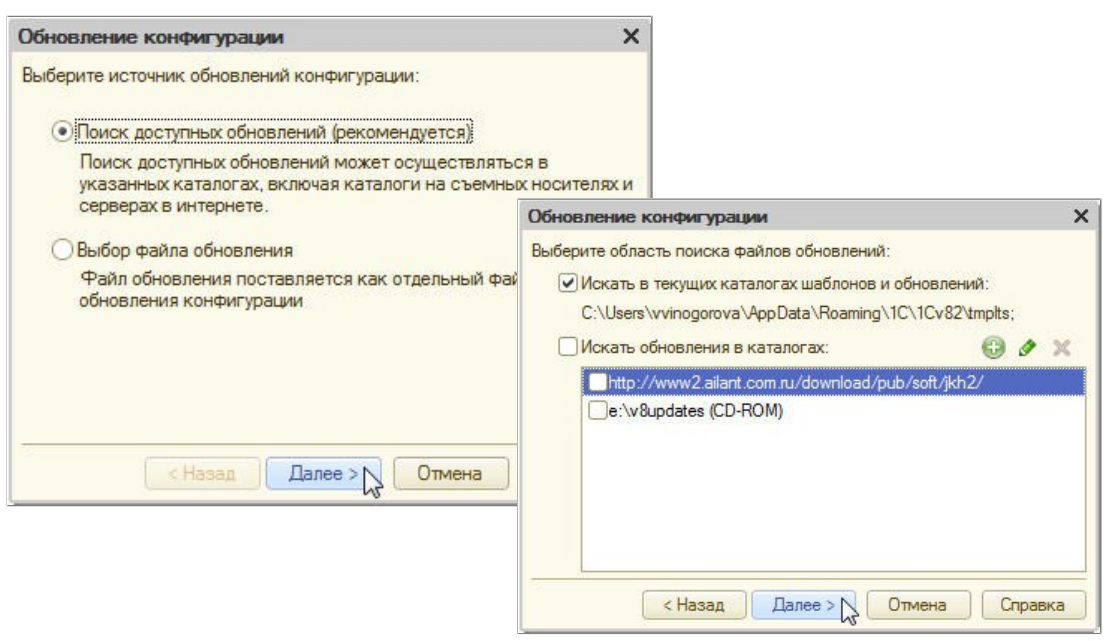

Скачать файлы обновления для версий ПРОФ и КОРП Вы можете в закрытом разделе сайта по ссылке:

<u>http://www.ailant-distribution.ru/goods/mhcs/red\_1/download.php</u> — для ред. 1.1

<u>http://www.ailant-distribution.ru/goods/mhcs/red\_2/download.php</u> — для ред. 2.0

#### Обновление конфигурации с любого релиза

Для выполнения обновления конфигурации с любого релиза, находящейся на поддержке, необходимо:

1. Скачать файл обновления с расширением .cf в закрытом разделе сайта по ссылке :

<u>http://www.ailant-distribution.ru/goods/mhcs/red\_1/download.php</u> — для ред. 1.1 <u>http://www.ailant-distribution.ru/goods/mhcs/red\_2/download.php</u> — для ред. 2.0

- 2. Открыть Конфигуратор;
- 3. Зайти в меню Конфигурация Поддержка Обновить Конфигурацию;

| The Research Contract Annual Contract Contract Contract                                                                                                    | Consume and the second second s |
|----------------------------------------------------------------------------------------------------|----------------------------------------------------------------------------------------------------|
| ини уравка<br>Полони уравия<br>Полони конектурация<br>Полони конектурация<br>Полони конектурация<br>Сохранить конектурация<br>Основить конектурация<br>Основить конектурация<br>Сохранить конектурация<br>Сохранить конектурация<br>Сокранить конектурация<br>Сокранить сокранитурация<br>Сокранить сокранитурация<br>Сокранить сокранитурация<br>Сокранить сокранитурация<br>Сокранить сокранитурация<br>Сокранить сокранитурация<br>Сокранить сокранитурация<br>Сокранить сокранитурация<br>Сокранить сокранитурация<br>Сокранить сокранитурация<br>Сокранить сокранитурация<br>Сокранить сокранитурация<br>Сокранить сокранитурация<br>Сокранить сокранитория<br>Сокранить сокранитория<br>Сокранить с |                                                                                                    |
| Общие Поддержка Константы                                                                                                    | обновить конфигурацию                                                                                                    |
| Справочник     Сохранить конфигурацию в файл     Сохранить конфигурацию в файла     Зириать конфигурацией из файла     Хрианы и     Сравнить объединить с конфигурацией из файла     Сравнить конфигурацией.                                                                                                    | Настройка поддержом<br>Шаблоны конфигураций и обновлений                                                                                                    |
| Отчеты     Обработки     Хранилище конфигурации     Ланы видо     Поставка конфигурации                                                                                                    |                                                                                                    |
| т Планы скеп<br>⇒ Планы вида<br>В Регистры са<br>● Регистры н ∭ Сроверка модулей<br>■ Регистры н ∭ Сроверка конфигурации                                                                                                    |                                                                                                    |
| <ul> <li>Регистры б</li> <li>Регистры ра</li> <li>Выгрузить файлы конфигурации</li> <li>Загрузить файлы конфигурации</li> </ul>                                                                                                    |                                                                                                    |
| Задачи     Завачи     Завк редактирования конфигурации     Ренешние ис     Окно конфигурации     Окно конфигурации     Окно конфигурации                                                                                                    |                                                                                                    |

4. В открывшемся окне щелкнуть по «Выбор файла обновления», затем выбрать сохраненный на диске файл с расширением cf., нажать «Готово».

| Обновление конфигурации                                                                                                    | ×                           |
|----------------------------------------------------------------------------------------------------|-----------------------------|
| Выберите источник обновлений конфигурации:                                                                                 |                             |
| О Поиск доступных обновлений (рекомендуется)                                                                               |                             |
| Поиск доступных обновлений может осуществл<br>указанных каталогах, включая каталоги на съе<br>серверах в интернете.        | яться в<br>мных носителях и |
| <ul> <li>Выбор файла обновления</li> <li>Файл обновления поставляется как отдельный<br/>обновления конфигурации</li> </ul> | файл для                    |
|                                                                                                    |                             |
| < Назад Далее > 🔀 Отмена                                                                                                   | Справка                     |